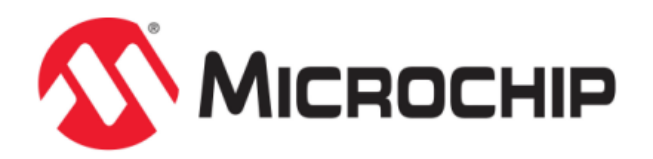

# **Creating Your First Project**

MPLAB Harmony Integrated Software Framework

© 2013-2018 Microchip Technology Inc. All rights reserved.

# **Volume I: Getting Started With MPLAB Harmony Libraries and Applications**

This volume introduces the MPLAB® Harmony Integrated Software Framework.

#### Description

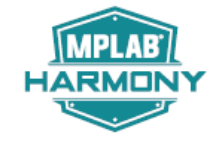

MPLAB Harmony is a layered framework of modular libraries that provide flexible and interoperable software "building blocks" for developing embedded PIC32 applications. MPLAB Harmony is also part of a broad and expandable ecosystem, providing demonstration applications, third-party offerings, and convenient development tools, such as the MPLAB Harmony Configurator (MHC), which integrate with the MPLAB X IDE and MPLAB XC32 language tools.

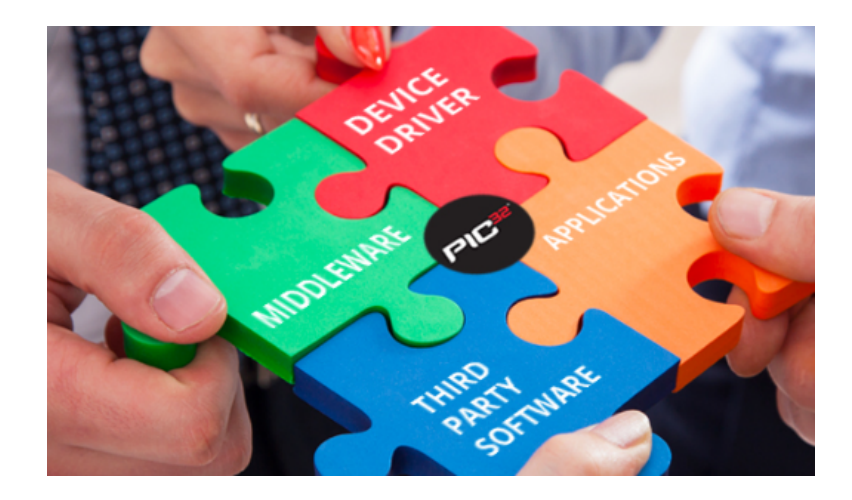

# **Legal Notices**

Please review the Software License Agreement prior to using MPLAB Harmony. It is the responsibility of the end-user to know and understand the software license agreement terms regarding the Microchip and third-party software that is provided in this installation. A copy of the agreement is available in the <install-dir>/doc folder of your MPLAB Harmony installation.

The OPENRTOS® demonstrations provided in MPLAB Harmony use the OPENRTOS evaluation license, which is meant for demonstration purposes only. Customers desiring development and production on OPENRTOS must procure a suitable license. Please refer to one of the following documents, which are located in the <install-dir>/third\_party/rtos/OPENRTOS/Documents folder of your MPLAB Harmony installation, for information on obtaining an evaluation license for your device:

- OpenRTOS Click Thru Eval License PIC32MXxx.pdf
- OpenRTOS Click Thru Eval License PIC32MZxx.pdf

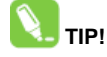

Throughout this documentation, occurrences of <install-dir> refer to the default MPLAB Harmony installation path:

- Windows: C:/microchip/harmony/<version>
- Mac OS/Linux: ~/microchip/harmony/<version>

# **Creating Your First Project**

This tutorial guides you through the process of using the MPLAB Harmony Configurator (MHC) and MPLAB Harmony libraries to develop your first MPLAB Harmony project.

# Part I: Creating Your First MPLAB Harmony Application in MHC

This section provides information on creating your first project in MPLAB Harmony.

#### Overview

Lists the basic steps necessary to create a MPLAB Harmony application using the MHC.

#### Description

MPLAB Harmony provides a convenient MPLAB X IDE plug-in configuration utility, the MPLAB Harmony Configurator (MHC), which you can use to easily create MPLAB Harmony-based projects. This tutorial will show you how to use the MHC to quickly create your first project. It also shows how to create a simple "heartbeat" LED application that flashes an LED. The project created can then serve as a test bed for understanding additional features of MPLAB Harmony, including error handling, system console, and debugging services, and using MPLAB Harmony Middleware and Drivers. You can also reuse the heartbeat LED application in future projects as a simple indicator of system health.

#### Getting Started

Provides information on getting started with creating your first project.

#### Description

Before beginning this tutorial, ensure that you have installed the MPLAB X IDE and necessary language tools as described in *Volume I: Getting* Started With MPLAB Harmony > Prerequisites. In addition, ensure that you have installed MPLAB Harmony on your hard drive and that you have the correct MHC plug-in installed in the MPLAB X IDE.

You may want to check out your development board by first loading and running a MPLAB Harmony example that uses your board. Follow the instructions in *Volume I: Getting Started With MPLAB Harmony > Applications Help > Examples* for the demonstration you chose. Set up the board as detailed in the related User's Guide.

The example project in this tutorial can be used with any of the following boards:

- PIC32MZ Embedded Connectivity with Floating Point Unit (EF) Starter Kit (DM320007).
- PIC32 USB Starter Kit III (DM320003-3)
  - Explorer 16 Development Board (DM240001-2) with PIC32MX795F512L PIM (MA320003)

The tutorial steps are equally valid on any other development board, but may be slightly different. In the event you do not have any of these boards, refer to *Volume II: Supported Hardware > Supported Development Boards* for a list of available development boards that you could use to complete this tutorial. If you are using some other development board, you will need to know what processor is on the board to select the correct Board Support Package.

Finally, this tutorial assumes that you have some familiarity with the following:

- MPLAB X IDE development and debugging fundamentals
- C language programming
- PIC32 product family and supported development boards

#### What You Will Learn

- How to set up your hardware
- How to create a new MPLAB Harmony project from within MPLAB X IDE
- How to use System Services, in this case Timer System Services
- How to use the Board Support Package (BSP) to toggle an LED
- How to add new application states to the application task loop
- How to run and build your project

#### **Tutorial Steps**

Describes the necessary steps to create your project.

#### Step 1: Setting Up Your Hardware

Provides information for setting up your hardware.

# Description

# PIC32MZ Embedded Connectivity (EF) Starter Kit

Connect the "USB Debug" port on the starter kit board to a USB port on your PC using a Mini-B to Type-A USB cable. See PIC32MZ Embedded Connectivity with Floating Point Unit (EF) Starter Kit for additional information on this hardware.

# PIC32 USB Starter Kit III

Connect the debug port on the upper left side of the board to your PIC using a Mini-B to Type-A USB cable. Refer to the PIC32 USB Starter Kit III for additional information on this hardware.

# Explorer 16 Development Board with the PIC32MX795F512L Plug-in Module (PIM)

Mount the PIC32MX795F512L PIM to PIM socket. Set switch S2 to PIM. Power the board with 9V to 15V DC using the J12 connector. Attach a REAL ICE In-circuit Emulator to the RJ12 jack on the board.

#### **Other Boards**

Consult the Information Sheet or User's Guide for your hardware. Refer to Volume II: Supported Hardware > Supported Development Boards for the list of hardware supported by MPLAB Harmony.

#### Step 2: Create a New MPLAB X IDE Project

Provides the required steps to create a new MPLAB X IDE project.

# Description

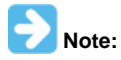

Prior to starting this tutorial, please ensure that the software requirements are met, as described in Volume I: Getting Started With MPLAB Harmony >Prerequisites.

- 1. Start MPLAB X IDE and select File > New Project. The New Project dialog appears.
- 2. In the New Project dialog, ensure that Microchip Embedded is selected, and that the project type is 32-bit MPLAB Harmony Project, and then click **Next**.

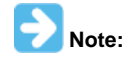

If the option "32-Bit MPLAB Harmony Project" is not visible, you need to stop and download/install MPLAB Harmony before continuing with this tutorial.

| Choose Project                                                 |                                                                                                    |
|----------------------------------------------------------------|----------------------------------------------------------------------------------------------------|
| Q, Filter:                                                     |                                                                                                    |
| Categories:<br>Microchip Embedded<br>Other Embedded<br>Samples | Projects:<br>32-bit MPLAB Harmony Project<br>Standalone Project<br>Existing MPLAB IDE v8 Project<br>Prebuilt (Hex, Loadable Image) Project<br>User Makefile Project<br>Library Project |
| Description:<br>MPLAB® Harmony Project Wizard                  |                                                                                                    |
| < Back                                                         | Next > Finish Cancel Help                                                                                                    |

- 4. In the updated New Project dialog, make the following changes:
  - Harmony Path: Ensure that the path you enter is the path to your installation of MPLAB Harmony
  - Project Name: Enter heartbeat (all lowercase)
  - Device Family: Select the device family that includes your board's processor.
    - For the PIC32MZ EF Starter Kit board, select PIC32MZ

- For the PIC32 USB Starter Kit III and the Explorer 16 Development Board with PIC32MX795F512L PIM, select PIC32MX
- Target Board: Select the board you are using (alternately, you can choose the Target Device first, and then look through a smaller list of Target Boards):
- For the PIC32MZ EF Starter Kit board, select PIC32MZ (EF) Starter Kit. You will have to scroll down the list to find this board.
- For the PIC32 USB Starter Kit III, select PIC32MX USB Starter Kit III.
- For the Explorer 16 Development Board with PIC32MX795F512L Plug In Module, select PIC32MX795F512L PIM w/Explorer 16
   Development Board.
- 5. The New Project dialog should appear, as follows. Descriptions of each field follow the image.

| Name and Location   |   |                                                                                                    |      |  |
|---------------------|---|----------------------------------------------------------------------------------------------------|------|--|
| Harmony Path:       | 1 | C:\microchip\harmony\v2.04                                                                                                    | 1    |  |
| Project Location:   | 2 | C:\microchip\harmony\v2.04\apps                                                                                                    | 1    |  |
| Project Name:       | 3 | heartbeat                                                                                                    |      |  |
| Project Path:       | 4 | $C: \label{eq:constraint} C: \label{eq:constraint} C: eq:constr$ | ]    |  |
| Configuration Name: | 5 | default                                                                                                    |      |  |
| Device Family:      | 6 | PIC32MZ V Target Device: 7 PIC32MZ2048EFM144 V                                                                                                    | Help |  |
| Target Board:       | 8 | PIC32MZ (EF) Starter Kit                                                                                                    | Help |  |

- 1: The path to your installation of MPLAB Harmony.
- 2: The location of your MPLAB project.
- 3: The name of the MPLAB project (the name must be all lowercase characters).
- 4: The path to the MPLAB project file.
- 5: The MPLAB project configuration name.
- 6: The selected device family (PIC32MZ or PIC32MX).
- 7: The selected target device.

8: The selected target board (PIC32MZ EF Starter Kit, PIC32MZ USB Starter Kit III, or PIC32MX795F5123L with the Explorer 16 Development Board).

6. Click **Finish** when done. A new empty project named heartbeat will be created in MPLAB X IDE, which opens the MPLAB Harmony Configurator (MHC) plug-in.

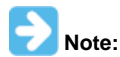

The selected Board Support Package (BSP) assigns device pins to various board functions and sets up the device's clock tree based on the board's clock source.

You can review the pin assignments using the *Pin Diagram* or *Pin Settings* tabs in MHC. The *Clock Diagram* tab shows the board and application clock setup.

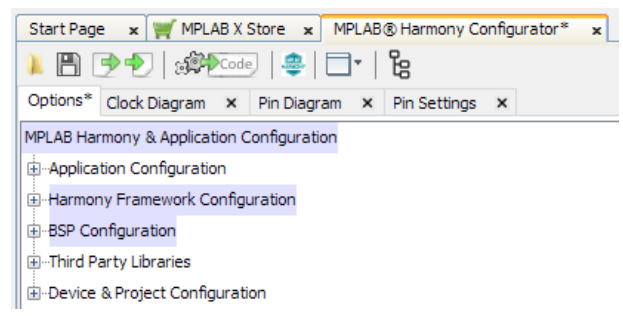

#### Step 3: Configure MPLAB Harmony and the Application

Describes how to configure MPLAB Harmony and the application.

# Description

Within the MPLAB Harmony Configurator window, change the Application Name from "app" to "heartbeat". Be sure to make the new application name all lowercase. The name is reused in source code for function and data type definitions and using lowercase will stay consistent with the naming conventions used in MPLAB Harmony code.

| Start Page  MPLAB® Harmony Configurator*                                                 |  |  |  |  |
|------------------------------------------------------------------------------------------|--|--|--|--|
| 📕 🖻 🏓   🕬 🚾   😄   🗖 🕶   🧯                                                                |  |  |  |  |
| Options* Clock Diagram × Pin Diagram × Pin Settings ×                                    |  |  |  |  |
| MPLAB Harmony & Application Configuration                                                |  |  |  |  |
|                                                                                          |  |  |  |  |
| Number of Applications 1                                                                 |  |  |  |  |
| -Application 0 Configuration                                                             |  |  |  |  |
| ····· 📝 Use Application Configuration?                                                   |  |  |  |  |
| Application Name heartbeat                                                               |  |  |  |  |
| Application name must be valid C-language identifiers and should be short and lowercase. |  |  |  |  |
| Generate Application Code For Selected Harmony Components                                |  |  |  |  |

#### Step 4: Generate the Configured Source Code

Describes how to generate the configured source code.

#### Description

1. In MHC, click Generate Code to generate the application's code for the first time.

| Start Page 🗙 | 🋒 MPLAB X Store 🗙 | MPLAB® Harmony Configurator* | × |
|--------------|-------------------|------------------------------|---|
| 📜 🖪 🗩 🕈      | Code 😂            | <b>□</b> •   8               |   |

2. In the Modified Configuration dialog, click Save to save the project's configuration. The Generate Project dialog appears.

| Modified Configuration                                                                                                    |                 |
|----------------------------------------------------------------------------------------------------|-----------------|
| Current configuration has been modified. Do you want to save it before file ge                                                                                                    | eneration?      |
| $\label{eq:c:gfxdev} C: \label{eq:gfxdev} C: \label{eq:gfxdev} C: \label{gfxdev} C: \label{gfxdev} C: \l$ |                 |
|                                                                                                    | Don't Save Save |
|                                                                                                    |                 |

#### 3. Next, in the Generate Project dialog, click Generate.

| 🍣 Generate Project                                                                                               |                                                                                                    | × |
|----------------------------------------------------------------------------------------------------|----------------------------------------------------------------------------------------------------|---|
| Merging Strategy<br>Generated code merging strategy:<br>Description:                                             | Prompt Merge For All User Changes ~<br>The user will always be prompted with a merge window for all generated files that<br>contain user modifications. | ] |
| Create a backup of the current pro     Enable recommended compiler opti     Copy framework files to local config | ject state (recommended)<br>mizations (if not set)<br>guration directory.<br>Generate                                                                   |   |

At this point, the project's initial software has been configured. Let's examine the software just created in the **Projects** panel of MPLAB X IDE, by expanding the Header Files and Source Files folders. Note the icons used in this image of the project's organization make it seem like the files of the project are organized this way. Actually, this is a virtual organization of these files, not an actual one.

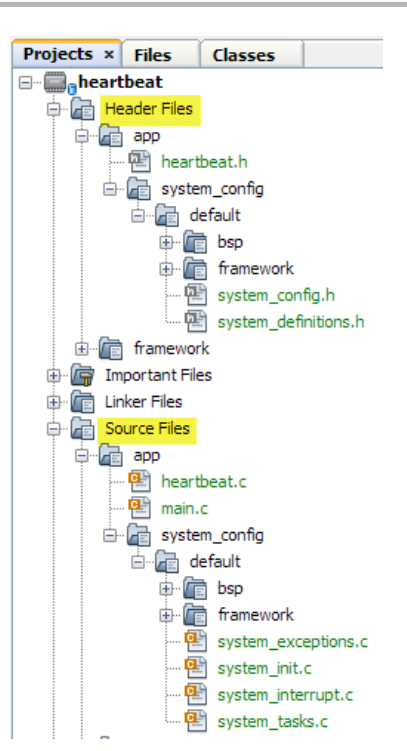

If you click the Files tab you will see the actual organization of these files on your drive.

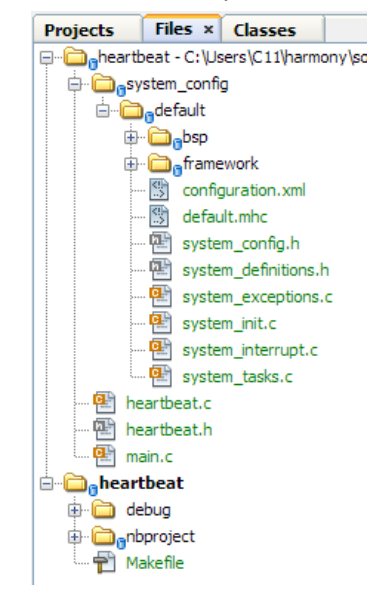

#### Step 5: Use a Delay Timer to Toggle an LED on the Target Board

Describes how to use a delay timer to toggle an LED.

#### Description

In this project we will use a delay timer to toggle an LED on the board using a delay of 500 milliseconds and LED1 on the PIC32MZ EF Starter Kit.

- 1. Double click system\_config.h to open the file in an editor.
- 2. Add the following code to the end of the file, immediately after the line /\*\*\* Application Instance 0 Configuration \*\*\*/.

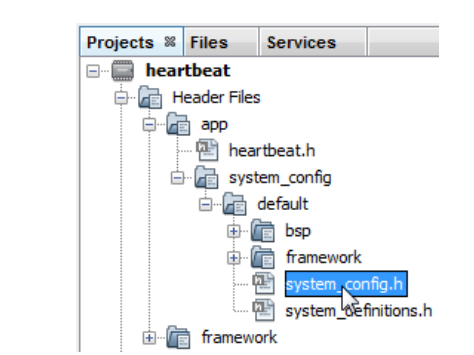

// CUSTOM CODE - DO NOT DELETE
#define HEARTBEAT\_LED BSP\_LED\_1
#define HEARTBEAT\_DELAY 500 // milliseconds
// END OF CUSTOM CODE

2. In the system\_config.h file within the editor, hold down the CTRL key and click **BSP\_LED\_1**. The editor will locate where this token is defined in the Board Support Package bsp.h file for the PIC32MZ EF Starter Kit.

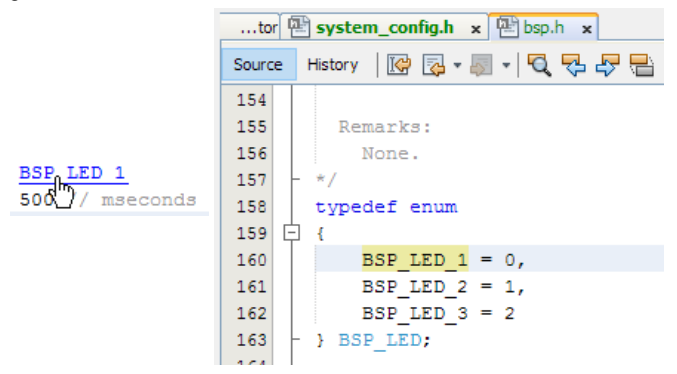

#### Step 6: Add the Timer System Service to Your Project

Describes how to add the Timer System Service to your project.

#### Description

Next, the Timer System Service needs to be selected in MHC.

1. Select the MHC tab, expand Harmony Framework Configuration > System Services > Timer, and then select Use Timer System Service?

| ġ | Time | er                                                 |
|---|------|----------------------------------------------------|
|   | ÷    | Use Timer System Service?                          |
|   |      | Power State SYS_MODULE_POWER_RUN_FULL 🗸            |
|   |      | ····Timer Driver Instance to Use DRV_TMR_INDEX_0 ∨ |
|   |      | Maximum Timer Clients 5                            |
|   |      | Timer Running Frequency 1000                       |
|   |      | Frequency Error Tolerance (%) 10                   |
|   |      | Internal Time Units (Hz) 10000                     |
|   |      | Client Frequency Error Tolerance (%) 10            |
|   |      | Interrupt Notification Enabled                     |

As observed in the Help window, the documentation for the Timer System Service is displayed. Using the Help, we can explore what this library
provides and choose how to implement the timer delay we need to blink LED1. Click Library Interface and scroll down to Timed Delay
Functions.

| MPLAB® Harmony Configurator* |                                                               |                                                                                                    |  |  |
|------------------------------|---------------------------------------------------------------|----------------------------------------------------------------------------------------------------|--|--|
| Help                         |                                                               |                                                                                                    |  |  |
| <u>Volu</u><br>Serv          | ume V: MPLAB Harmony Framework.<br>vice Library               | Reference > System Service Libraries Help > Timer System                                                                                                    |  |  |
| MPL<br>Tim                   | AB Harmony Help <u>Contents</u><br>Ier System Service Library | <u>Home Previous</u>   <u>Up</u>   <u>Next Feedback</u><br>Microchip Support                                                                                                    |  |  |
| Тор                          | pics                                                          |                                                                                                    |  |  |
|                              | Name                                                          | Description                                                                                                    |  |  |
|                              | Introduction                                                  | This library provides interfaces to manage alarms and/or delays.                                                                                                    |  |  |
|                              | <u>Using the Library</u>                                      | This topic describes the basic architecture of the Timer System<br>Service Library and provides information and examples on its<br>use.                                                                                                    |  |  |
|                              | <u>Configuring the Library</u>                                | The configuration of the Timer System Service is based on the<br>file system_configuration.<br>This header file contains the configuration selection for the<br>Timer System Service build. Based on the selections made, the<br>Timer System Service may support the selected features.<br>These configuration settings will apply to all instances of the<br>Timer System Service.<br>This header can be placed anywhere, the path for a successful<br>build. Refer to the <u>Applications Help</u> section for more details. |  |  |
|                              | Building the Library                                          | This section lists the files that are available in the Timer System Service Library.                                                                                                    |  |  |
|                              | Library Interface                                             | This section describes the APIs of the Timer System Service<br>Library.<br>Refer to each section for a detailed description.                                                                                                    |  |  |
|                              | Files                                                         | This section lists the source and header files used by the library.                                                                                                    |  |  |

#### c) Timed Delay Functions

|    | Name                   | Description                                                       |
|----|------------------------|-------------------------------------------------------------------|
| ≡∳ | SYS TMR DelayStatusGet | Checks the status of the previously requested delay timer object. |
| =0 | SYS TMR DelayMS        | Creates a timer object that times out after the specified delay.  |

The SYS\_TMR\_DelayMS function can be used to create a one-shot delay timer, and then poll that timer status using SYS\_TMR\_DElayStatusGet. When the timer times out, we can then toggle the LED.

3. Click **SYS\_TMR\_DelayMS** to open the related Help for this function.

| Exan | ple |  |
|------|-----|--|
|      | -   |  |
|      |     |  |

```
SYS_TMR_HANDLE tmrHandle;
case APP_ADD_DELAY:
    tmrHandle = SYS_TMR_DelayMS ( 50 );
    state = APP_CHECK_DELAY;
    break;
case APP_CHECK_DELAY:
    if ( SYS_TMR_DelayStatusGet (tmrHandle ) == true )
    {
        state = APP_DELAY_COMPLETE;
    }
    break;
```

The code example in the documentation provides all that is needed to create the delay. First, the SYS\_TMR\_HANDLE variable is needed, which is assigned when the timer is created. Then, use SYS\_TMR\_DelayStatusGet to poll whether the timer has timed out using this handle. So now, we know what to do.

#### Step 7: Add the Timer System Service Source Code to Your Project

Describes how to add the source code for the Timer System Service to your project.

# Description

1. Before adding the Timer to the application, we need to regenerate the application to add the Timer System Service library to our code, using the same process as described in Generate the Configured Source Code. The merge will open a difference window for system\_config.h that was modified, as described in Add the Timer System Service to Your Project. Accept all the changes using the icon shown in the following

figure.

| 🚑 Merging: system_config.h                    |                          |                 |     |         |       |
|-----------------------------------------------|--------------------------|-----------------|-----|---------|-------|
| Pending Merge Actions: 4                      | 🕂 Next                   |                 | Ŷ   | Previou | s     |
|                                               |                          |                 |     |         |       |
| Gener                                         | ated Code                |                 | 3/4 |         |       |
| #define SYS_PORT_K_ODC 0x0                    | 0000                     | 172             | ₽⊘  | 163     | #defi |
| #define SYS_PORT_K_CNPU 0x0                   | 0000                     | 173             |     | 164     | #defi |
| #define SYS_PORT_K_CNPD 0x0                   | 0000                     | 174             |     | 165     | #defi |
| #define SYS_PORT_K_CNEN 0x0                   | 0000                     | 175             |     | 166     | #defi |
|                                               |                          | 176             |     | 167     | #defi |
|                                               |                          | 177             |     | 168     |       |
| /*** Interrupt System Service Confi           | iguration ***/           | 178             |     | 169     | #defi |
| #define SYS_INT                               | true                     | 179             |     | 170     | #defi |
| /*** Timer System Service Configura           | ation ***/               | <b>(</b> ⊸≫)180 |     | 171     | #defi |
| #define SYS_TMR_POWER_STATE                   | SYS_MODULE_POWER_RUN_FUL | 181             |     | 172     | #defi |
| #define SYS_TMR_DRIVER_INDEX                  | DRV TMR INDEX 0          | 182             |     | 173     | #defi |
| <pre>#define SYS_TMR_MAX_CLIENT_OBJECTS</pre> | 5                        | 183             |     | 174     | #defi |
| #define SYS_TMR_FREQUENCY                     | 1000                     | 184             |     | 175     | #defi |

• The next figure shows the customer code that was added previously, which we want to retain. Therefore, do not click the icon for this merge.

|    | 257  |   | 233    |                                                        |
|----|------|---|--------|--------------------------------------------------------|
|    | 258  |   | 234    | /*** Application Instance 0 Configuration ***/         |
|    | 259  |   | 235    | // CUSTOM CODE - DO NOT DELETE                         |
|    | 260  |   | 236    | <pre>#define HEARTBEAT_LED BSP_LED_1</pre>             |
|    | 261  |   | 237    | <pre>#define HEARTBEAT DELAY 500 // milliseconds</pre> |
| -8 | 2.62 |   | 238    | // END OF CUSTOM CODE                                  |
|    |      | 1 | Do not | click this icon.                                       |

# Step 8: Use the Timer System Service in Your Application

Describes how to use the Timer System Service in your application.

#### Description

1. Next, from the Project tab in MPLAB X IDE, double-click the heartbeat.h file to open it in the editor.

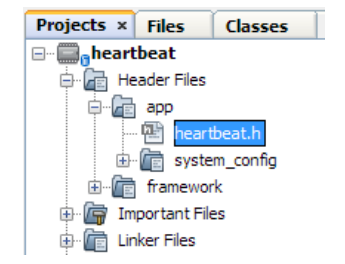

2. Then, add the new state, HEARTBEAT\_RESTART\_TIMER, to the application's state enumeration, as shown in the following figure. We will show how that state is used later in the tutorial.

| 87 | typedef enum                                                     |
|----|------------------------------------------------------------------|
| 88 |                                                                  |
| 89 | <pre>/* Application's state machine's initial state. */</pre>    |
| 90 | HEARTBEAT_STATE_INIT=0,                                          |
| 91 | HEARTBEAT_STATE_SERVICE_TASKS,                                   |
| 92 |                                                                  |
| 93 | /* TODO: Define states used by the application state machine. */ |
| 94 | HEARTBEAT_RESTART_TIMER                                          |
| 95 |                                                                  |
| 96 | - } HEARTBEAT_STATES;                                            |
|    |                                                                  |

// HEARTBEAT\_STATES: HEARTBEAT\_RESTART\_TIMER 3. Now, add the delay timer handle, SYS\_TMR\_HANDLE hDelayTimer; // Handle for delay timer, to the application's data structure, as shown in the following figure.

```
112
      typedef struct
113 🚊
      -{
114
           /* The application's current state */
115
          HEARTBEAT STATES state;
116
117
           /* TODO: Define any additional data used by the application. */
           SYS_TMR_HANDLE hDelayTimer; // Handle for delay timer
118
119
120
      } HEARTBEAT DATA;
```

#### // HEARTBEAT\_DATA

- SYS\_TMR\_HANDLE hDelayTimer; // Handle for delay timer
- 4. Close and save heartbeat.h by clicking the 'x', and then clicking Save.

| ifig.h x 멤bsp.h x 멤 <b>heartbeat.h</b> 오 |
|------------------------------------------|
| x                                        |
| 🗴 Question X                             |
| File heartbeat.h is modified. Save?      |
| Save Discard Cancel                      |

5. Next, from the Projects tab in MPLAB X IDE, double-click heartbeat.c from the Source Files > app folder to open it in the editor. We need to update heartbeat.c to add the first timer delay, execute the time-out wait, and restart timer code. Refer to the following figure for the locations to insert the different code blocks.

```
• Insert the following code to start the first delay timer
heartbeatData.hDelayTimer = SYS_TMR_DelayMS(HEARTBEAT_DELAY);
if (heartbeatData.hDelayTimer != SYS_TMR_HANDLE_INVALID)
{ // Valid handle returned
BSP_LEDOn(HEARTBEAT_LED);
heartbeatData.state = HEARTBEAT_STATE_SERVICE_TASKS;
}
```

· Insert the following code to wait for a time-out

```
if (SYS_TMR_DelayStatusGet(heartbeatData.hDelayTimer))
{ // Single shot timer has now timed out.
    BSP_LEDToggle(HEARTBEAT_LED);
    heartbeatData.state = HEARTBEAT_RESTART_TIMER;
}
```

```
Finally, insert the following code to add the state to the restart timer.
case HEARTBEAT_RESTART_TIMER:
{ // Create a new timer
    heartbeatData.hDelayTimer = SYS_TMR_DelayMS(HEARTBEAT_DELAY);
    if (heartbeatData.hDelayTimer != SYS_TMR_HANDLE_INVALID)
    { // Valid handle returned
        heartbeatData.state = HEARTBEAT_STATE_SERVICE_TASKS;
    }
    break;
}
```

٠

| _    |                                                         |
|------|---------------------------------------------------------|
| 135  | void HEARTBEAT_Tasks ( void )                           |
| 136  | 부 :                                                     |
| 137  | (# Charle the second second second second #/            |
| 138  | /* Check the application's current state. */            |
| 139  | Switch ( heartbeatData.state )                          |
| 140  | (# Implication la initial atoms #/                      |
| 142  | /* Application's initial state. */                      |
| 142  | CODE REARIDEAL_INIT:                                    |
| 144  | hool appInitialized = true:                             |
| 145  | boox apparatelea - true,                                |
| 146  |                                                         |
| 147  | if (appInitialized)                                     |
| 148  |                                                         |
| 149  | Insert the start of the first timer delay code here     |
| 150  | heartbeatData.state = HEARTBEAT STATE SERVICE TASKS;    |
| 151  | 3                                                       |
| 152  | break:                                                  |
| 153  | 3                                                       |
| 154  |                                                         |
| 155  | case HEARTBEAT_STATE_SERVICE_TASKS:                     |
| 156  |                                                         |
| 157  | insert wait for time-out code here                      |
| 158  | break;                                                  |
| 159  | 3                                                       |
| 160  |                                                         |
| 161  | /* TODO: implement your application state machine.*/    |
| 162  | Insert add state to restart timer code here             |
| 163  | (the the default state should show be supported by      |
| 1.04 | / The default state should hever be executed/           |
| 166  |                                                         |
| 167  | /* TOPO: Handle error in application's state machine */ |
| 168  | brackt                                                  |
| 169  |                                                         |
| 170  |                                                         |
| 171  |                                                         |
|      |                                                         |

6. Once you have finished inserting the code blocks, the heartbeat.c file should appear like the following figure.

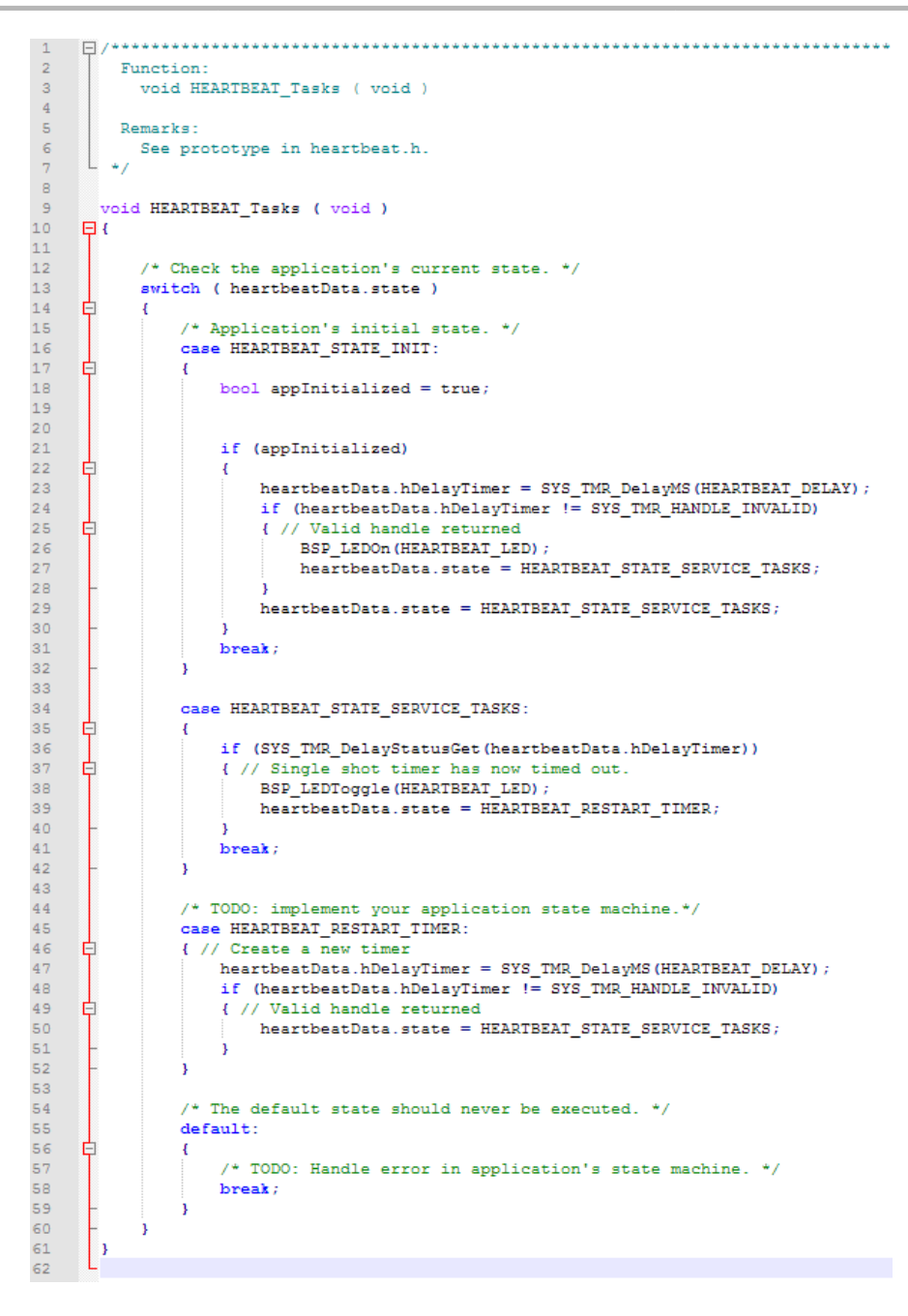

7. After updating the code, close and save heartbeat.c.

#### Step 9: Build and Run Your Project

Describes how to build and run your project.

#### Description

- 1. For the PIC32MZ EF Starter Kit, click the Run Main Project icon to build and run your project in MPLAB X IDE. If prompted, select the on-board debugger to load the project.
  - For the PIC32 USB Starter Kit III, select the PICkit On Board (PKOB) debugger
  - For the Explorer 16 Development Board, select REAL ICE

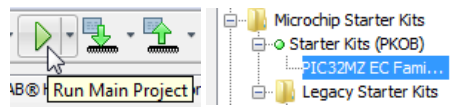

- 3. After making these selections click OK and close the Properties window.
- 4. Run the project using the Run Main Project button.

For both boards, the LED should flash with a one second period.

# Part II: Debugging With Your Project

This section discusses how to debug problems in your project from within MPLAB's debugger

#### Overview

This section discusses how to debug problems in your project from within the MPLAB X IDE debugger. Part III: Debugging While Running Stand-alone discusses how to debug problems when running without the debugger, including using diagnostic messages to a HyperTerminal equivalent application on your computer.

#### Description

Two important tools in debugging any embedded software application are asserts and exception handling. By default, asserts in the PIC32 code write out an error message to USART2, and then jump into a while(1) } loop. However, if you have not set up USART2 you have no information. Even with USART2 set up, you can miss the message if your HyperTerminal isn't set up correctly. By default, exceptions (e.g., divide by zero) cause the application to jump into a while(1) } loop, preventing the application from continuing, but providing no additional information. Therefore, in both cases your application stops working and you have no idea why.

As a first step in developing any new application, you will be writing code and debugging it using the MPLAB debugger. This lesson shows you how to enable asserts and exception handling while running the debugger, so that you don't have to setup USART2. The next tutorial will show how to support asserts and exception handling outside of the debugger. It will also show how to add other diagnostic messages to aid in debugging.

#### Getting Started

Provides information on getting started with project debugging.

#### Description

The following steps can be applied to any MPLAB Harmony-based project, but for the sake of clarity it is assumed that you have completed Part I: Creating Your First MPLAB Harmony Application in MHC. The project created in Part I will be used as the basis for this lesson, s it will be necessary to set up your board using the instructions from that tutorial.

#### What You Will Learn

- How to enable asserts from the debugger
- How to enable Harmony's built-in exception handler
- How to decode the information reported by the exception handler to find where exception occurred in your code and what type of exception it
  was
- How to test asserts and the exception handler

#### **Tutorial Steps**

This part of the tutorial explores how to use the debugger with your project.

#### Asserts Under the Debugger

This section explores how to use the debugger with asserts.

#### Description

- 1. Launch MPLAB X IDE and load the project you created in Part I: Creating Your First MPLAB Harmony Application in MHC.
- 2. Open heartbeat.c.

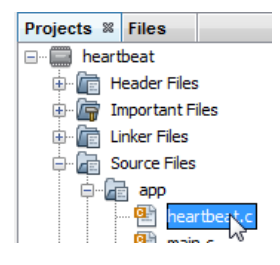

3. Add assert(0); to the start of the HEARTBEAT\_Initialize function, as shown in red in the following code example. void HEARTBEAT\_Initialize ( void )

```
{
  assert(0);
```

/\* Place the App state machine in its initial state. \*/
heartbeatData.state = HEARTBEAT\_STATE\_INIT;

- 4. Build and run the application. You will see that the LED no longer flashes. This is because the assert(0) fired, and the application is now in an infinite loop within the compiler's built-in assert function. However, if we hadn't installed an assert(0) in the code in the first place, how would we know what happened? This is where the debugger can help.
- 5. As shown in the following figure, if you press and hold the Ctrl key and hover your cursor over the assert call, the Macro assert appears. However, where is this #define located?

| Remarks: |                        |                                                                                                    |  |  |  |  |  |
|----------|------------------------|----------------------------------------------------------------------------------------------------|--|--|--|--|--|
|          | See p                  | rototype in heartbeat.h.                                                                                         |  |  |  |  |  |
| -        | */                     | Macro assert<br>#define assert(expr) \ ((void)((expr) ? 0 : (_assert (_LINE_, _FILE_, #expr, _ASSERT_FUNC), 0))) |  |  |  |  |  |
| ]        | <pre>void HEAF {</pre> | Ctrl+Alt+Click to open Macro Expansion View                                                                      |  |  |  |  |  |
|          | assei                  | t (0);                                                                                                    |  |  |  |  |  |
|          | 9                      | <u> </u>                                                                                                    |  |  |  |  |  |

6. Press and hold the Ctrl key and click the assert call. This will open the assert. h file that provides the definition of the assert. As shown in the next example, in the header file you can see how the assert is defined.

```
extern void __attribute__((noreturn)) _fassert(int, const char *, const char *, const char*);
#define __assert(line,file,expression,func) \
    _fassert(line,file,expression,func)
#define assert(expr) \
    ((void)((expr) ? 0 : (__assert (__LINE__, __FILE__, #expr, __ASSERT_FUNC), 0)))
```

 The function \_fassert is the built-in assert handler provided by the compiler. Modify the file to allow the debugger to fire a breakpoint when running the debugger (when defined(\_\_\_DEBUG) is true) by adding the code shown in red in the following example.

```
#if defined(NDEBUG) || !defined(__DEBUG)
# define __conditional_software_breakpoint(X) ((void)0)
#else
# define __conditional_software_breakpoint(X) \
((X) ? \
(void) 0 : \
__builtin_software_breakpoint())
// Added to support debugger:
# undef assert
# define assert(expr) __conditional_software_breakpoint(expr)
// End of addition
#endif
8. Save your edits to assert.h by pressing Ctrl+S and closing the window.
```

9. Build and run the project under the debugger by clicking Debug Project.

| Debu          | g Team  | Tool   |
|---------------|---------|--------|
| <u>ا کا ا</u> | Debug P | roject |

10. The debugger should now stop at the assert(0) call. So by a slight modification to the compiler's assert.h file, the debugger now stops with a breakpoint at the location of the failing assert.

```
115
       void HEARTBEAT_Initialize ( void )
116
    - (
 ¢
          assert(0);
118
119
           /* Place the App state machine in its initial state. */
120
           heartbeatData.state = HEARTBEAT STATE INIT;
121
122
123
           /* TODO: Initialize your application's state machine and other
124
            * parameters.
125
            */
126
```

For more information on how to use the built-in debugger in the MPLAB X IDE, refer to the IDE's built-in help (*Help Menu > Tool Help Contents > MPLAB X IDE >*) for these topics:

- Tutorial > Running and Debugging Code
- Basic Tasks > Debug Run code
- Basic Tasks > Control Program Execution with Breakpoints
- Basic Tasks > Step Through Code
- Basic Tasks > Watch Symbol Value Change
- Basic Tasks > Watch Local Variable Values Change

#### SYS\_ASSERT Macro

MPLAB Harmony uses a SYS\_ASSERT macro in many places. Other libraries may have a localized assert. For example, the Graphics Library has its own macro GFX\_ASSERT, which can help with debugging graphics development. By default, these macros are not defined. You can turn SYS\_ASSERT on by the simply including the following code in your system\_config.h file, which is located in Header Files > app > system\_config > default).

```
/*** Application Instance 0 Configuration ***/
// CUSTOM CODE - DO NOT DELETE
#define HEARTBEAT_LED BSP_LED_1
#define HEARTBEAT_DELAY 500 // milliseconds
#if defined( SYS_ASSERT )
#undef SYS_ASSERT
#endif
#define SYS_ASSERT(test,message) assert(test)
```

#### // END OF CUSTOM CODE

This code converts all of the MPLAB Harmony SYS\_ASSERTs found into simple assert calls. However, this can greatly affect how the code works, depending on where the SYS\_ASSERTs are located. Therefore, this method is best used sparingly.

For more information on the SYS\_ASSERT macro, refer to Volume V: MPLAB Harmony Framework > System Services Library Help > System Service Overview > Using the SYS\_ASSERT Macro. By default, SYS\_ASSERT is not defined. There are two alternatives provided in the MPLAB Harmony documentation, one for the debugger and a second for running outside of the debugger (stand-alone). Combining these two yields: **#include** "system/debug/sys\_debug.h"

```
#if !defined(NDEBUG)
  /*** SYS_DEBUG_Breakpoint Definition ***/
 #if defined(___DEBUG)
   #define SYS_DEBUG_Breakpoint() __asm__ volatile (" sdbbp 0")
  #else
   #define SYS_DEBUG_BreakPoint()
  #endif//defined(__DEBUG)
  /*** SYS_ASSERT Definition ***/
 #if defined( SYS_ASSERT )
  //Remove prior definition - necessary to prevent ugly builds
   #undef SYS_ASSERT
  #endif
 #if defined(___DEBUG)
  //SYS_ASSERT for the debugger
    #define SYS_ASSERT(test, message) \
               do{ if(!(test)) SYS_DEBUG_Breakpoint(); }while(false)
  #else
  //SYS_ASSERT for Standalone:
    #define SYS_ASSERT(test, message) \
                do{ if(!(test)){ \
                        SYS_MESSAGE((message)); \
                        SYS_MESSAGE("\r\n"); \
                        while(1);  \setminus
```

}while(false)
#endif//defined(\_\_DEBUG)

#endif//!defined(NDEBUG)

The details of how to enable SYS\_MESSAGE to allow output to a HyperTerminal are discussed in *Part II: Debugging With Your First Project > Part III: Debugging While Running Stand-alone.* 

# **Exception Handling in the Debugger**

This section explores how the debugger can be used in exception handling.

#### Description

- The first step in exploring how MPLAB Harmony handles exceptions is to verify that the exception handler is enabled. Before launching MHC, the project must be the Main Project within the MPLAB X IDE. To set the project as the Main Project, right click the project name, and select Set as Main Project.
- 3. Verify that the MPLAB Harmony Exception Handler will be used. If correctly configured, the project should have the file system\_exception.c within Source Files > app > system\_config > default in the MPLAB X IDE Project tab. If this file is missing, go to MHC and select Use MPLAB Harmony Exception Handler Template? to enable MPLAB Harmony's exception handler. Then, regenerate the application's code to add Harmony's exception handler.

| MPLAB Harmony & Application Configuration        |
|--------------------------------------------------|
|                                                  |
| ····Number of Applications 1                     |
| Application 0 Configuration                      |
| Exception Handling                               |
| In Use MPLAB Harmony Exception Handler Template? |
|                                                  |

4. Next, we need to create an exception in the code to observe how exceptions are handled. Replace the assert(0); in HEARTBEAT\_Initialize with the following code. However, if we jump to trying out this code in the debugger, nothing will happen. Under the default optimization level (-01) the compiler will recognize that this code does not do anything useful, and will not include it in the build. Therefore, we will have to change the optimization level for the file to zero before proceeding.

| Option categories:  | General 🗸                 |                                       |
|---------------------|---------------------------|---------------------------------------|
|                     | General                   | 1                                     |
| Have symbols in pro | Optimization              |                                       |
| Enable App IO       | Preprocessing and me ages | ), set the optimization level to zero |

Within the Optimization category ( Enable App IO

After making the selections, click **OK** to close the window

6. Next, build and run the application under the debugger. The application should stop at the debugger breakpoint in system\_exceptions.c.

| 124 |   | <pre>void _general_exception_handler ( void )</pre>                          |           |
|-----|---|------------------------------------------------------------------------------|-----------|
| 125 | Ę | (                                                                            |           |
| 126 | ¢ | /* Mask off Mask of the ExcCode Field from the Cause Register                |           |
| 127 | ┢ | Refer to the MIPs Software User's manual */                                  |           |
| 128 |   | _excep_code = (_CP0_GET_CAUSE() & 0x0000007C) >> 2;                          |           |
| 129 |   | _excep_addr = _CP0_GET_EPC();                                                |           |
| 130 |   | _cause_str = cause[_excep_code];                                             |           |
| 131 |   |                                                                              |           |
| 132 |   | SYS_DEBUG_PRINT(SYS_ERROR_ERROR, "\n\rGeneral Exception %s (cause=%d, addr=% | <).\n\r", |
| 133 |   | <pre>_cause_str, _excep_code, _excep_addr);</pre>                            |           |
| 134 |   |                                                                              |           |
| 135 |   | while (1)                                                                    |           |
| 136 |   | {                                                                            |           |
| ⇔   |   | <pre>SYS_DEBUG_BreakPoint();</pre>                                           |           |
| 138 |   | }                                                                            |           |
| 139 | L |                                                                              |           |

Hovering your cursor above the variable, \_excep\_code, will reveal the exception code.

une cause Refer t Address = 0x800003AC, \_excep\_code = 0x0000000D excep gode = (\_CP0\_GET\_CAUSE() & 0x0000007C) >> 2; Lan -CDO CET EDC().

In this case, 0xD or 13, corresponds to an arithmetic trap (see the following table for a list of PIC32 Exception Codes. Hovering your cursor over the variable, \_excep\_addr, will reveal where in the code the exception occurred.

> excep\_co excep alkir = \_CP0\_GET\_EPC();

Now we need to find out where 0x9D00\_25D8 is located in the code (this address may be different for your appliation). Before going to the next

step, stop the debugger session by pressing Shift+F5 or by clicking the Finish Debugger Session icon ( **Exception Codes for PIC32** 

Keler LO

```
typedef enum {
EXCEP_IRQ = 1, // interrupt (coded as zero)
EXCEP_AdEL = 4, // address error exception (load or ifetch)
EXCEP_AdES = 5, // address error exception (store)
EXCEP_IBE = 6, // bus error (ifetch)
EXCEP_DBE = 7, // bus error (load/store)
EXCEP_Sys = 8, // syscall
EXCEP_Bp = 9, // breakpoint
EXCEP_RI = 10, // reserved instruction
EXCEP_CpU = 11, // coprocessor unusable
EXCEP_Overflow = 12, // arithmetic overflow
EXCEP_Trap = 13, // trap (possible divide by zero)
EXCEP_IS1 = 16, // implementation specfic 1
EXCEP_CEU = 17, // CorExtend Unuseable
EXCEP_C2E = 18, // coprocessor 2
} EXCEPTION_CODES;
```

- 7. If the debugger is inside of a function, you can look at a disassembly of the code, but this is impractical when you don't know where to look for the cause of the exception. Instead, you can build a list of all the application's assembly code at build time. (Of course, this step can cause the build to take longer, so only use it when trying to debug an exception.)
  - · Right click the project name and select Properties
  - Within the Building properties, enable Excecute this line after build, and enter the following text (Windows):
    - \${MP\_CC\_DIR}\xc32-objdump -S \${ImageDir}\\${PROJECTNAME}.\${IMAGE\_TYPE}.elf > disassembly.lst
    - For Linux: \${MP\_CC\_DIR}/xc32-objdump -S \${ImageDir}/\${PROJECTNAME}.\${IMAGE\_TYPE}.elf > disassembly.lst
  - At the end, the window should show:

Execute this line after build

\${MP\_CC\_DIR}\xc32-objdump -S \${ImageDir}\\${PROJECTNAME}.\${IMAGE\_TYPE}.elf > disassembly.lst

- Click OK to finish.
- 8. Run the project under the debugger again. When the breakpoint fires verify that the address is the same as before.

```
9. Now we need to examine the disassembly.lst file that was just generated. This file is located in the
   ./heartbeat/firmware/heartbeat.x folder. Load the file with your favorite text editor and search for 9D0025D8 (or the address you
  found) in the listing. The following example illustrates what you should see:
  void HEARTBEAT_Initialize ( void )
  {
  9d0025b4:
                27bdfff0
                              addiu
                                        sp,sp,-16
  9d0025b8 <.LCFI0>:
  9d0025b8:
              afbe000c
                              sw
                                    s8,12(sp)
  9d0025bc:
                03a0f021
                              move
                                       s8,sp
  9d0025c0 <.LBB2>:
      // Test out error handling under Optimization Level Zero for system_init.c
      {
          uint8_t x, y, z;
          x = 1;
  9d0025c0:
                24020001
                              li
                                     v0,1
  9d0025c4:
                a3c20000
                              sb
                                    v0,0(s8)
  9d0025c8 <.LVL0>:
          y = 0;
  9d0025c8:
               a3c00001
                              sb
                                     zero,1(s8)
  9d0025cc <.LVL1>:
          z = x/y;
              93c30000
  9d0025cc:
                              lbu
                                      v1,0(s8)
  9d0025d0:
               93c20001
                              lbu
                                     v0,1(s8)
  9d0025d4 <.LVL2>:
  9d0025d4:
              0062001b
                             divu
                                    zero,v1,v0
  9d0025d8:
               004001f4
                             teq
                                      v0,zero,0x7 <---- Exception Address
                                    v0
  9d0025dc:
              00001010
                             mfhi
  9d0025e0:
             00001012
                             mflo
                                      v0
  9d0025e4:
             a3c20002
                              sb
                                    v0,2(s8)
  9d0025e8 <.LBE2>:
      }
So the exception occurred during the assembly execution of the C instruction z = x/y, as expected.
```

- 10. Before proceeding, comment out the exception code in the heartbeat.c file. You could delete it from the file, but leaving it in as a comment provides a convenient way to validate that the exception handler is working; just uncomment and run to verify it still works as expected.
- 11. You should also remove the Override build options from heartbeat.c, returning it back to the projects default of Optimization Level One (-O1).
  - You might expect from the code in system\_exceptions.c that it would also print out a message reporting the exception, but pressing and holding the Ctrl key while hovering your cursor reveals that SYS\_DEBUG\_PRINT is not defined, so nothing really happens in the code.

Enabling this feature is discussed in the next tutorial.

```
void _general_exception_handler ( void )
3 {
-]
      /* Mask off Mask of the ExcCode Field from the Cause Register
      Refer to the MIPs Software User's manual */
      excep Macro SYS DEBUG PRINT
                                              000007C) >> 2;
      _excep_#define SYS_DEBUG_PRINT
      cause
              Ctrl+Alt+Click to open Macro Expansion View
      SYS DEBUG PRINT (SYS_ERROR_ERROR, "\n\rGeneral Exception %s (cause=%d, addr=%x).\n\r",
                       _cause_str, _excep_code, _excep addr);
      while (1)
      Ł
           SYS DEBUG BreakPoint();
      }
-
  3
```

# Part III: Debugging While Running Stand-alone

This section discusses how to debug problems when running without the debugger, including using diagnostic messages to a HyperTerminal or equivalent application on your computer.

#### Description

While the debugger in the MPLAB X IDE can help identify many bugs, there are cases where running the application outside of the debugger (i.e., Stand-alone mode), is necessary. The ability to dump error messages from failing asserts or from the exception handler is key to debugging an application outside of the debugger. Transmitting diagnostic or debug messages can also be key, both with and without the debugger.

#### **Getting Started**

Provides information on getting started with project debugging while running stand-alone.

#### Description

The steps outlined in this section can be applied to any MPLAB Harmony-based project, but for the sake of clarity we assume you have completed Part I: Creating Your First MPLAB Harmony Application in MHC. We will use the project from the this tutorial as the basis for this lesson. Board setup will be different than in the prior tutorials, primarily because of the need to support a USART connection to a COM port on your PC.

# Setting Up the Hardware

#### PIC32MZ Embedded Connectivity (EF) Starter Kit

Setting up this board is easy, since it has an on-board MCP2221A USART-to-USB Bridge. Therefore, all that is required to connect the device to a COM port is to plug in a mini-B to Type-A cable from the mini-B port beneath the Ethernet PHY to a USB port on your PC.

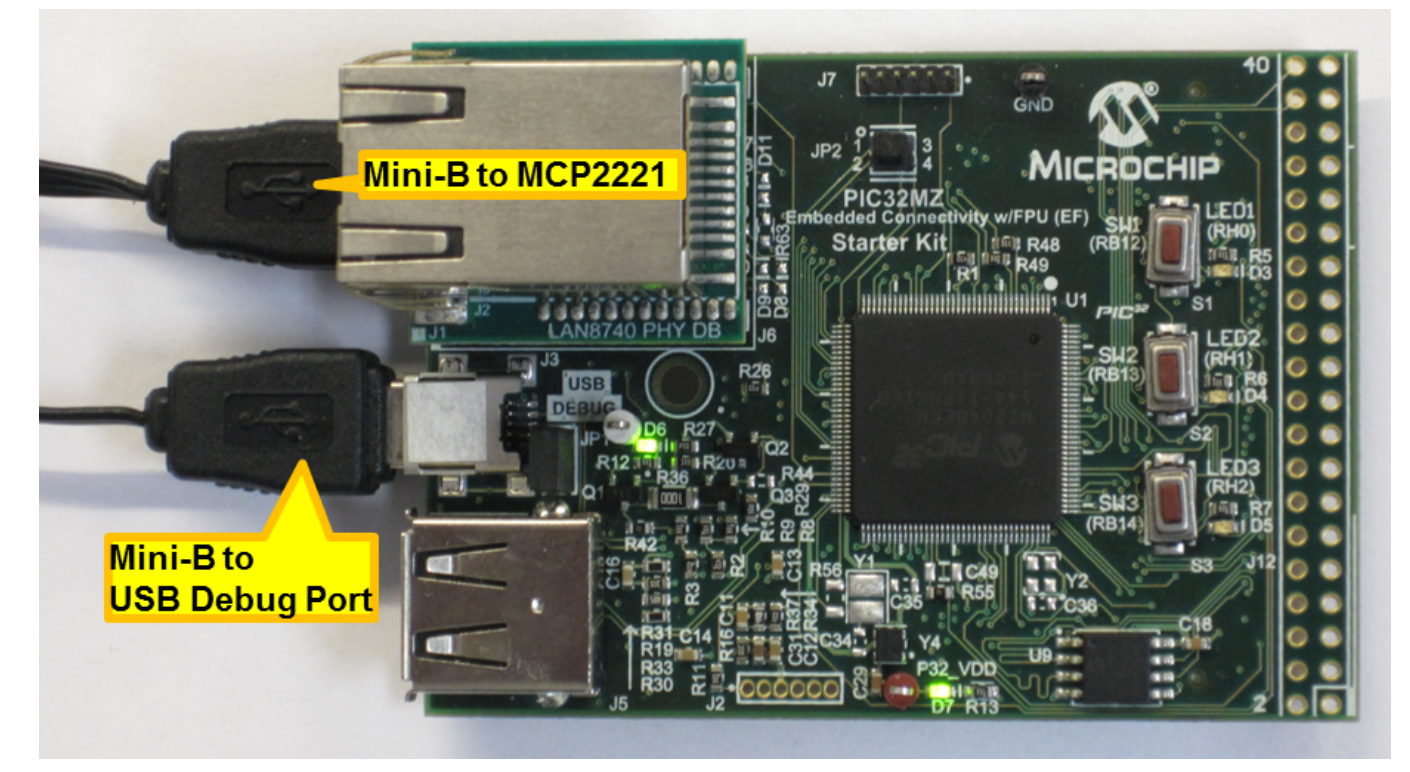

# PIC32 USB Starter Kit III

- As an older board design, there is no MCP2221A on this board, so you will need the following additional hardware:
- MCP2221 Breakout Module (ADM00559)
- Mini-B to Type-A USB cable for the Breakout Module
- Starter Kit I/O Expansion Board (DM320002)
- Jumper Wires

• 0.1" Pitch Header Pins to connect jumpers between the breakout module and I/O expansion board. The hardware is set up as follows:

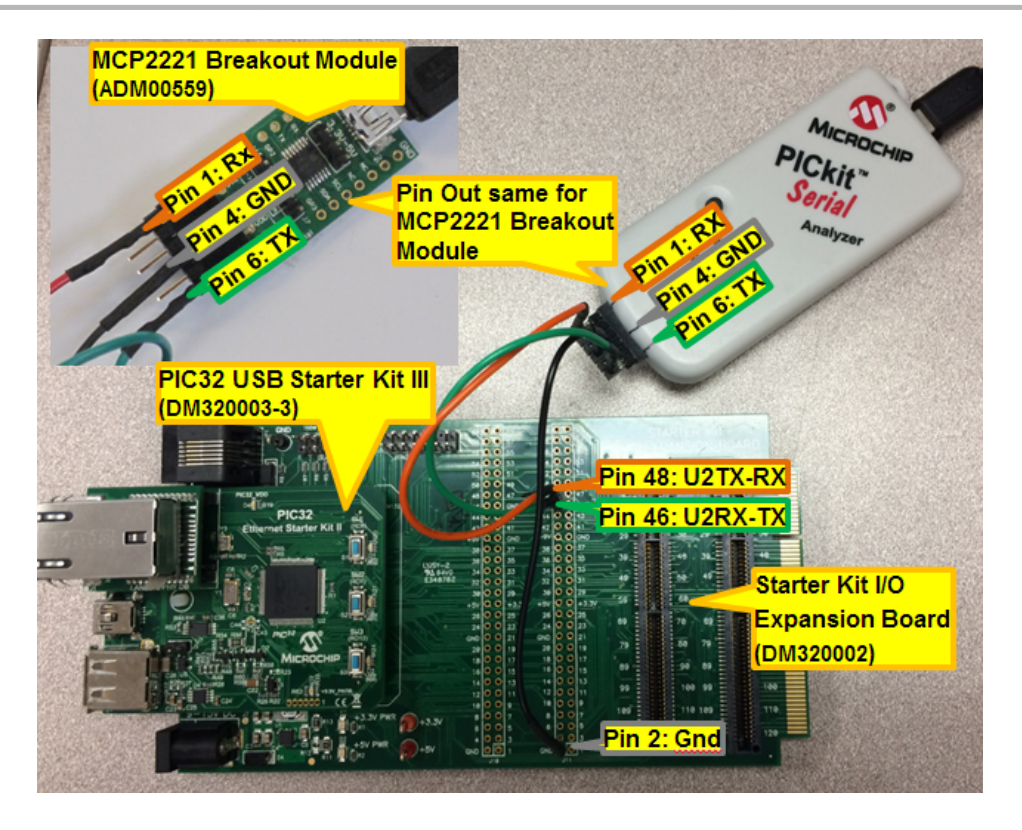

# Explorer 16 Development Board with the PIC32MX795F512L Plug-in Module (PIM)

As an older board design, there is no MCP2221A on this board, so you will need the following additional hardware:

- MCP2221 Breakout Module (ADM00559)
- Mini-B to Type-A USB cable for the Breakout Module
- Prototype PICTail Plus Daughter Board (AC164126 for a three pack)
- Jumper Wires
- 0.1" Pitch Header Pins to connect jumpers between the breakout module and I/O expansion board.

The hardware is set up as follows:

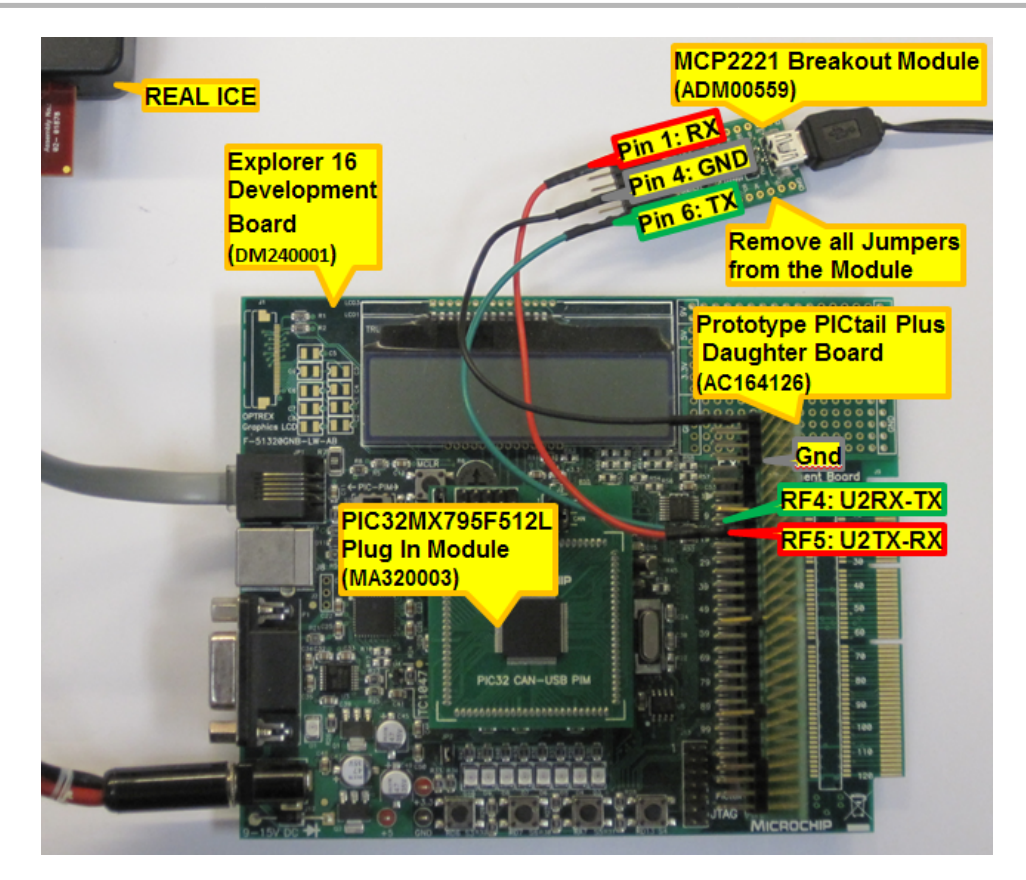

# What You Will Learn

- How the MPLAB Harmony Configurator (MHC) configures USARTs and device pins for USARTS
- How MHC configures the Console System Service and the Debug System Service to support output via a USART
- · How to output diagnostic and debug messages via these system services
- · How to customize the assert handler and exception handler used in the application

# **Tutorial Steps**

This part of the tutorial explores how to debug when running without the debugger (i.e., stand-alone).

# Enabling USART Output Using System Console and Debug System Services

This section describes how to set up the System Console and Debug System Services using a USART port.

#### Description

- 1. Launch the MPLAB X IDE and load the project you created in the Part I: Creating Your First MPLAB Harmony Application in MHC.
- 2. Set the project as the IDE's Main Project and launch the MPLAB Harmony Configurator (MHC).
- 3. If you are using a board with a built-in MCP2221A USART-to-USB Bridge, in the BSP Configuration enable the USART-to-USB Bridge. This will assign device pins for use by the USART connected to the bridge.

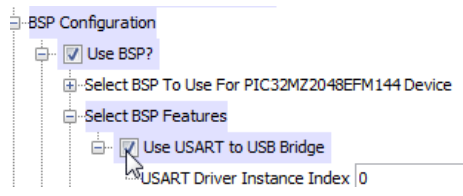

4. Within Harmony Framework Configuration > Drivers > USART, configure USART 2.

| USART                                                                  |
|------------------------------------------------------------------------|
| - Vuse USART Driver?                                                   |
| -Driver Implementation STATIC -                                        |
| Interrupt Mode                                                         |
| - 🕼 Byte Model Support                                                 |
|                                                                        |
| Use Callback Operation?                                                |
| -Number of USART Driver Instances 1                                    |
| -**** Each instance can have only one dient in STATIC driver mode **** |
| -Number of USART Driver Clients 1                                      |
| - VI USART Driver Instance 0                                           |
| USART Module ID USART_ID_2 -                                           |
| Baud Rate 115200                                                       |
| Operation Mode DRV_USART_OPERATION_MODE_NORMAL                         |
|                                                                        |
| E Auto Baud                                                            |
| E Stop In Idle                                                         |
| Line Control DRV_USART_LINE_CONTROL_8NONE1 -                           |
| Handshake Mode DRV_USART_HANDSHAKE_NONE                                |

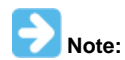

There are many options on how the USART driver is configured, but the simplest is always the best in this situation, since the USART must work after an assert has failed or an exception has fired. Therefore, the simplest set up is best.

5. Within Harmony Framework Configuration > System Services, configure the application to use the Console System Service. (The STATIC configuration is hard-wired to use USART Driver Instance 0 (the first one defined), which we set up in the previous step. To use another USART Driver Instance you must use the DYNAMIC service mode.) Again, the simplest setup is the best approach to handle asserts and exceptions.

| ÷- | onsole                                              |  |
|----|-----------------------------------------------------|--|
|    | - Vise Console System Service?                      |  |
|    | Select Service Mode STATIC                          |  |
|    |                                                     |  |
|    | Select Peripheral For Console Instance UART_CONSOLE |  |

6. Also under System Services, configure the application to use the Debug System Service. Set the System Error Level to SYS\_ERROR\_DEBUG to support SYS\_DEBUG\_PRINT. The pull-down menu for System Error Level has the options shown in the second figure.

| 🖨 Debug | 9                                  |   |
|---------|------------------------------------|---|
| ė- (    | Use Debug System Service?          |   |
|         | System Error Level SYS_ERROR_DEBUG | • |
|         | Debug Print Buffer Size 8192       |   |

|                    | 0       | 1 C                   |    |                       |                                                                     |
|--------------------|---------|-----------------------|----|-----------------------|---------------------------------------------------------------------|
| System Error Level | SYS_ERR | OR_ERROR              | T  | SVS_ERROR_FATAL = 0   | Errors that have the potential to cause a system crash.             |
|                    | SYS_ERR | OR_FATAL              | 13 | SVS_ERROR_ERROR = 1   | Errors that have the potential to cause incorrect behavior.         |
|                    | SYS_ERR | OR_ERROR              |    | SYS_ERROR_WARNING = 2 | Warnings about potentially unexpected behavior or side effects.     |
|                    | SYS_ERR | OR_WARNING<br>OR_INFO |    | SVS_ERROR_INFO = 3    | Information helpful to understanding potential errors and warnings. |
|                    | SYS_ERR | OR_DEBUG              |    | SVS_ERROR_DEBUG = 4   | Verbose information helpful during debugging and testing.           |

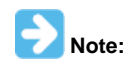

The System Error Level determines which SYS\_DEBUG\_PRINT messages are actually printed on the USART port. Set to SYS\_ERROR\_DEBUG, all levels are printed.

- 7. Open the Pin Settings Tab in MHC. For boards with a MCP2221A, verify that the BSP has correctly set the USART pins. For boards without a MCP2221A, set the USART pins as shown. (Click the Function column to select the correct pin function.)
  - PIC32 USB Starter Kit III:

| Pin Number | Pin ID | Voltagea Tolerance | Name | Function |
|------------|--------|--------------------|------|----------|
| 49         | RF4    | 5V                 | U2RX | U2RX     |
| 50         | RF5    | 5V                 | U2TX | U2TX     |

• PIC32MZ EF Starter Kit:

| Pin Number | Pin ID | Voltagea Tolerance | Name                      | Function |
|------------|--------|--------------------|---------------------------|----------|
| 14         | RG6    | N/A                | USART-to-USB Bridge (USB) | U2RX     |
| 61         | RB14   | N/A                | USART-to-USB Bridge (BSP) | U2TX     |

Explorer 16 Development Board with PIC32MX795F512L Plug In Module:

| Pin Number | Pin ID | Voltagea Tolerance | Name | Function |
|------------|--------|--------------------|------|----------|
| 49         | RF4    | 5V                 | U2RX | U2RX     |
| 50         | RF5    | 5V                 | U2TX | U2TX     |

8. Generate this new code configuration. For system\_config.h, accept the changes, but do not discard the // CUSTOM CODE segment that you added in Part I: Creating Your First MPLAB Harmony Application in MHC.

9. Open heartbeat.c and add the following code shown in red to HEARTBEAT\_Initialize.
void HEARTBEAT\_Initialize ( void )
{

```
SYS_MESSAGE(
"\r\nApplication created " __DATE__ " " __TIME__ " initialized!\r\n");
//Test out error handling
// assert(0);
// {
// uint8_t x, y, z;
// x = 1;
// y = 0;
// z = x/y;
// SYS_DEBUG_PRINT(SYS_ERROR_DEBUG, "x: %d, y: %d, z: %d\r\n",x,y,z);
// }
/* Place the App state machine in its initial state. */
heartbeatData.state = HEARTBEAT_STATE_INIT;
```

/\* TODO: Initialize your application's state machine and other
\* parameters.
\*/
}

10. Save the file by pressing Ctrl+S, and then close the window.

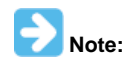

The portion of this addition that is commented can be uncommented to support testing that asserts and exceptions are correctly reported. Since we have enabled the Debug System Service, SYS\_DEBUG\_PRINT here actually works. Therefore, the compiler will not drop this this code when it is enabled, thereby eliminating the need to modify the code's optimization level as before.

11. Set up your PC's HyperTerminal to 115200 baud, 8 bits, 1 Stop Bit, No Parity.

12. Run the project.

If you have correctly setup you HyperTerminal application you should see something similar to the following on its display:

Application created Aug 8 2017 12:14:04 initialized!

Getting the HyperTerminal to correctly identify the COM port belonging to the MCP2221A (either on-board or in a Breakout Module) can be a fussy and frustrating process. There will be times when you can't find the COM port. In those cases, at least on a Windows PC, try the following:

- In the Control Panel, select System > Device Manager
- Within Ports (COM & LPT), identify the COM port belonging to the MCP2221A. Double click on this port to open its Properties window.
- Select the Driver tab and disable, and then enable the driver

Close the window.

This should allow your HyperTerminal to see the port.

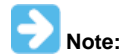

If all else fails, you may need to put the SYS\_DEBUG\_PRINT statement in a while(1) loop and, worst case, use an oscilloscope to make sure the USART TX signal is getting to the MCP2221A and that the USB data lines are working as well.

If your board has a built-in MCP2221A but does not have an independent power supply, as with the PIC32MZ EF Starter Kit, where power is supplied by the debug port, you will not see the initial startup message when power cycling the application by unplugging and plugging in the debug port. When power is supplied to the board, the application starts, but the MCP2221A has to enumerate as a USB device with your PC before COM port output is accepted. So, the initial message has long since passed on the port before the COM port is working.

If your board has a Master Clear (MCLR) button, you can simply press the button to reset the application after the MCP2221A enumerates. Then, the initial message will be seen on your HyperTerminal application. If your board does not have a MCLR button, you can still assert a Master Clear by grounding pin 1 of the ICSP header. The following figure show how this is done on the PIC32MZ EF Starter Kit.

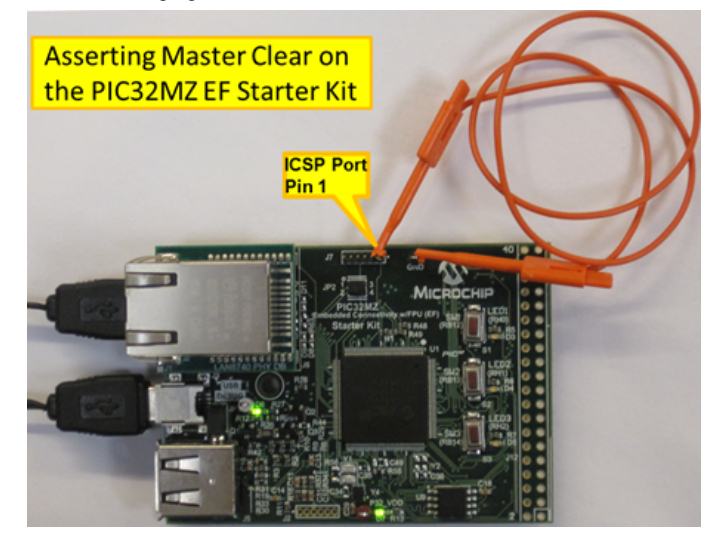

# Adding Customized Assert and Exception Handling

This section describes how to add customized assert and exception handling without a debugger.

#### Description

The default assert function provided by the PIC32 compiler is called \_fassert. It is "weakly" defined, meaning that you can provide a customized replacement for it in your project. You may want to replace the default (compiler) assert for two reasons:

- The default function is hardwired to use USART2 and you want to use another USART
- You have a lot of asserts in your code, but do not need them to report out the line number, file name, failed expression, and function name in the message, because storing all of these string constants for every assert uses too much memory. Instead, you can invent a customized \_fassert that only reports out, for example, only the line number and function name to save memory.

The default exception handler is hardwired to USART2, so using MPLAB Harmony's replacement handler, as we did in Part I: Creating Your First MPLAB Harmony Application in MHC, will at least give you the flexibility to control which USART is used. However, both handlers only report out the cause and program address of the exception, nothing more. Please note that there will be cases where this information is not sufficient to locate what went wrong. MHC provides two additional, advanced exception handlers that can be used instead.

1. The MHC menu Advanced Exception and Error Handling shows the options available.

| Options | Clock Diagram × Pin Diagram × Pin Settings ×                                                   |
|---------|------------------------------------------------------------------------------------------------|
| MPLAB H | armony & Application Configuration                                                             |
| -Applic | cation Configuration                                                                           |
| -N      | umber of Applications 1                                                                        |
| A       | pplication 0 Configuration                                                                     |
| €-E     | xception Handling                                                                              |
| Advar   | nced Exception and Error Handling                                                              |
| ⊜-Ð     | xception Handling (Pick One)                                                                   |
|         | I Use MPLAB Harmony Exception Handler                                                          |
|         | 🕼 Use Advanced Harmony Exception Handler < Select Advanced Harmony Handler                     |
|         | 🔄 Use Advanced Handler with Filtering Support                                                  |
| ⊟-As    | ssert Handling (Pick One)                                                                      |
|         | 🔄 Use Compiler's Built-In Assert Handler                                                       |
|         | Will Use MPLAB Harmony Assert Handler     Select Harmony Assert Handler                        |
| - [     | Hit breakpoint when an assert occurs?                                                          |
| Ē-Ð     | xception Handling and Assert Output (Pick One)                                                 |
|         | 🔄 No diagnostic output                                                                         |
|         | Use SYS_DEBUG_PRINT for output                                                                 |
|         | Use SYS_CONSOLE_Write for output                                                               |
| -IN     | MPORTANT: Console System Service and Debug System Service *must* be enabled for a clean build. |
| Er      | nable USART to USB Bridge if available. (Check under Select BSP Features).                     |

{

}

- Select the Advanced Harmony Exception Handler. (The other advanced handler shown supports filtering by saturating rather than overflowing integer arithmetic.) Select the MPLAB Harmony Assert Handler to replace the compiler's built-in assert handler. By default, output uses SYS\_DEBUG\_PRINT, but using SYS\_CONSOLE\_Write can be chosen instead since it is a more robust way of reporting exceptions and errors.
- 3. Generate this configuration by clicking Generate Code. After completing this, your default project folder should contain the files shown in the following figure. Note the assembly (.s) file is required to report out extra information via the new exception handler.

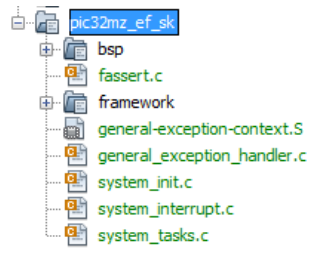

- 4. Double click the new exception handler, general\_exception\_handler.c, to see what it reports.
- void \_\_attribute\_\_((nomips16)) \_general\_exception\_handler (XCPT\_FRAME\* const pXFrame)

```
register uint32_t _localStackPointerValue asm("sp");
excep addr = pXFrame->epc;
_excep_code = pXFrame->cause;
                               // capture exception type
_excep_code = (_excep_code & 0x0000007C) >> 2;
CP0 StatusValue
                 = _CP0_GET_STATUS();
_StackPointerValue = _localStackPointerValue;
_BadVirtualAddress = _CP0_GET_BADVADDR();
_ReturnAddress
                  = pXFrame->ra;
sprintf(msgBuffer,"**EXCEPTION:*\r\n"
                  " ECode: %d, EAddr: 0x%08X, CPO Status: 0x%08X\r\n"
                  " Stack Ptr: 0x%08X, Bad Addr: 0x%08X, Return Addr: 0x%08X\r\n"
                  "**EXCEPTION:*\r\n",
                  _excep_code,_excep_addr,_CP0_StatusValue,
                  _StackPointerValue,_BadVirtualAddress,_ReturnAddress);
SYS_CONSOLE_Write(SYS_CONSOLE_INDEX_0,STDOUT_FILENO,msgBuffer,strlen(msgBuffer));
SYS_DEBUG_BreakPoint(); // Stop here if in debugger.
while(1) {
   //Do Nothing
```

So, in addition to the cause (ECode) and address (EAddr) of the exception, this exception handler also reports the Core Register CP0 value (CPO Status), the Stack Pointer value (Stack Ptr), Bad Address value (Bad Addr), and the Return Address value (Return Addr).

For more information on the bit fields in the CP0 register refer to one of these PIC32 Family Reference Manual sections:

- PIC32MX: Section 02. "CPU for Devices with M4K Core" (DS6000113)
- PIC32MK and PIC32MZ: Section 50. "CPU for Devices with microAptiv Core" (DS60001192)
- Both of these documents are available for download from the Microchip website at: www.microchip.com.

5. Add post processing to the project's configuration to produce a disassembly listing.

- · Right click the project name and selecting Properties
- Within the Building () properties, enable Execute this line after build and enter the following text:
- \${MP\_CC\_DIR}\xc32-objdump -S \${ImageDir}\\${PROJECTNAME}.\${IMAGE\_TYPE}.elf > disassembly.lst
- At the end the window should show:

Execute this line after build

\${MP\_CC\_DIR}\xc32-objdump -S \${ImageDir}\\${PROJECTNAME}.\${IMAGE\_TYPE}.elf > disassembly.lst

- Click **OK** to close the window
- 6. To explore how we can use the extra information reported by the new exception handler, make the following modifications shown in red text to heartbeat.c:

```
void DivideByZero(void)
{
    uint8_t x, y, z;
    x = 1;
    y = 0;
```

```
z = x/y;
SYS_DEBUG_PRINT(SYS_ERROR_DEBUG,"x: %d, y: %d, z: %d\r\n",x,y,z);
void Dereference_Bad_Address(void)
{
uint32_t * pointer;
uint32_t value;
pointer = (uint32_t *)0xDEADBEEF;
value = *pointer;
SYS_DEBUG_PRINT(SYS_ERROR_DEBUG, "Value: %d\r\n", value);
}
void HEARTBEAT_Initialize ( void )
ł
SYS_MESSAGE(
"\r\nApplication created " __DATE__ " " __TIME__ " initialized!\r\n");
// Test out error handling
// assert(0);
// {
// uint8_t x, y, z;
//x = 1;
//y = 0;
// z = x/y;
// SYS_DEBUG_PRINT(SYS_ERROR_DEBUG, "x: %d, y: %d, z: %d\r\n",x,y,z);
// }
//assert(0);
//DivideByZero();
//Dereference_Bad_Address();
/* Place the App state machine in its initial state. */
heartbeatData.state = HEARTBEAT_STATE_INIT;
/* TODO: Initialize your application's state machine and other
* parameters.
*/
7. Uncomment the //assert(0);, abd then build and run the application. In your HyperTerminal application, you should see something similar
  to the following:
Application created Aug 8 2017 16:51:05 initialized!
ASSERTION '0' FAILED! File: ../src/heartbeat.c, Line: 148, Function: HEARTBEAT_Initialize
8. Now comment out the assert and uncomment the call to DivideByZero, and then build and run. In your HyperTerminal application, you should
  see something similar to the following:
Application created Aug 8 2017 16:37:51 initialized!
**EXCEPTION:*
ECode: 13, EAddr: 0x9D006CAC, CPO Status: 0x25000003
Stack Ptr: 0x8007FED8, Bad Addr: 0x25651D53, Return Addr: 0x9D007020
**EXCEPTION:*
In the disassembly listing you will see:
  void DivideByZero(void)
  {
      uint8_t x, y, z;
      x = 1;
      y = 0;
      z = x/y;
  9d006ca0: 24070001
                            li a3,1
```

```
9d006ca4:
          00001021
                             v0,zero
                     move
                    divu
9d006ca8:
          00e2001b
                             zero.a3.v0
9d006cac:
          004001f4
                     teq v0,zero,0x7 <<---- EAddr
9d006cb0:
          00003812
                     mflo
                             a3
   SYS_DEBUG_PRINT(SYS_ERROR_DEBUG, "x: %d, y: %d, z: %d\r\n",x,y,z);
9d006cb4: 3c049d00 lui a0,0x9d00
9d006cb8: 24846968 addiu a0,a0,26984
9d006cbc: 24050001 li a1,1
9d006cc0: 00003021 move
                            a2,zero
9d006cc4: 0f4015fd jal 9d0057f4 <SYS_DEBUG_Print>
9d006cc8: 30e700ff andi
                             a3,a3,0xff
9d006ccc < LVL2>:
}
   //assert(0);
   DivideByZero();
9d007018: 0f401b22
                      jal 9d006c88 <.LFE1152>
9d00701c: 00000000
                      nop
9d007020 <.LVL9>:
                                  <<---- Return Address
   //Dereference_Bad_Address();
    /* Place the App state machine in its initial state. */
      heartbeatData.state = HEARTBEAT_STATE_INIT;
9d007020:
           af808054
                     sw zero,-32684(gp) <<---- Return Address
```

In this example we see, as before, that the exception address correctly identifies the instruction that caused the exception. Note also that the return address points to the instruction after the call to the DivideByZero function.

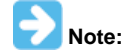

The actual addresses may vary depending on the target device.

9. Now comment out the DivideByZero and uncomment the call to Dereference\_Bad\_Address, and then build and run. In your HyperTerminal application you should see something similar to the following: Application created Aug 8 2017 16:43:01 initialized! \*\*EXCEPTION:\* ECode: 4, EAddr: 0x9D006F38, CPO Status: 0x25000003 Stack Ptr: 0x8007FED8, Bad Addr: 0xDEADBEEF, Return Addr: 0x9D006F40 \*\*EXCEPTION:\* In the disassembly listing you will see: void Dereference\_Bad\_Address(void) 9d006f24: 27bdffe8 addiu sp,sp,-24 9d006f28: afbf0014 sw ra,20(sp) 9d006f2c: afb00010 sw s0,16(sp) uint32\_t \* pointer; uint32\_t value; pointer = (uint32\_t \*)0xDEADBEEF; value = \*pointer; 9d006f30: 3c02dead lui v0,0xdead 9d006f34: 3442beef ori v0,v0,0xbeef 9d006f38 <.LVL4>: <<---- EAddr SYS\_DEBUG\_PRINT(SYS\_ERROR\_DEBUG, "Value: %d\r\n", value); 9d006f38: 0f40003e jal 9d0000f8 <.LFE1164> 9d006f3c: 8c500000 lw s0,0(v0) 9d006f40 <.LVL5>: <<---- Return Address 9d006f40: 10400006 begz v0,9d006f5c <.LVL6+0x4> <<--9d006f44: 8fbf0014 lw ra,20(sp) 9d006f48: 3c049d00 lui a0,0x9d00 9d006f4c: 24846980 addiu a0,a0,27008 9d006f50: 0f4015fd jal 9d0057f4 <SYS\_DEBUG\_Print> 9d006f54: 02002821 move a1,s0 9d006f58 <.LVL6>: }

The exception code reported, 4, corresponds to an "address error exception (load or ifetch)".

In this example, the return address didn't provide much information but we see that the bad address used in the pointer dereference was correctly reported.

As an additional step, replace value = \*pointer with \*pointer = value in the code and verify that an exception code of 5, "address error exception (store)", is reported instead.

#### Tips

Provides tips for effective use.

# Description

# Warnings All Compiler Switch

It is recommended that you enable the compiler switch, –Wall (Warnings-All), for your project. This will warn you of potential problems that may turn into bugs. In the configuration's properties, select the compiler compiler and select **Additional Warnings**.

| Project Properties - aria_scrolling                           |                                         |                                   |  |  |
|---------------------------------------------------------------|-----------------------------------------|-----------------------------------|--|--|
| Categories:                                                   | Option categories: Preprocessing and me | essages 🗸 Reset                   |  |  |
| ···· • Real ICE                                               | Preprocessor macros                     |                                   |  |  |
| Libraries                                                     | Include directories                     | /src;/src/system_config/pic32mz_c |  |  |
| ···· O Building                                               | Make warnings into errors               |                                   |  |  |
| E XC32 (Global Options)                                       | Additional warnings                     |                                   |  |  |
| • xc32-as                                                     | Enable address-attribute warning        |                                   |  |  |
| ····· ② xc32-g++                                              | support-ansi                            |                                   |  |  |
| • xc32-ld                                                     | strict-ansi                             |                                   |  |  |
| ······ ○ xc32-ar<br>⊡··· ○ Conf: pic32mz da sk extddr meb2 le | Use CCI syntax                          |                                   |  |  |
| ····   Real ICE                                               | Use IAR syntax                          |                                   |  |  |
| ····   Loading  Libraries                                     |                                         |                                   |  |  |

#### **Project Locations on Your Hard Drive**

In the first tutorial of this series, the project was created in the following folder (for Windows): C:\microchip\harmony\<Version>\apps.

In reality, you can create a MPLAB Harmony project anywhere on the same hard drive that contains the MPLAB Harmony installation you are using. For MAC OS and Linux, that is the only limitation. For Windows, there is an operating system limitation that all paths in the project must be less than 256 characters in length. Therefore, you may run into trouble on Windows if the project is created too deep into the drive's directory tree.

# **Moving and Copying Projects**

All of files in your project are referenced by their relative path from the ".X" directory (heartbeat\firmware\heartbeat.X), which contains the Makefile make file and nbproject sub-directory. This provides flexibility in relocating and copying projects, since as long as the relative paths to files in the MPLAB Harmony installation (typically C:\microchip\harmony\<version>) still work the project can be anywhere.

#### Example

You can move/copy a project:

- Old Location: C:\MyWork\MyProject\heartbeat
- New Location: C:\MyWork\MyNewProject\heartbeat (Good)

However, neither of these new locations work, since it breaks the project's relative paths:

- Old Location: C:\MyWork\MyProject\heartbeat
- New Location: C:\MyProject\heartbeat (Not Good), or
- New Location: C:\MyWork \MyNewProject\Rev2\heartbeat (Not Good)

#### **Next Steps**

Provides information on where to find additional resources.

#### Description

To learn more about MPLAB Harmony, refer to *Volume I: Getting Started With MPLAB Harmony > What is MPLAB Harmony?* Revisit *Volume I: Getting Started With MPLAB Harmony > Guided Tour* for suggestions on where to begin learning more. Try an existing MPLAB Harmony demonstration that runs on a PIC32MZ EF Starter Kit: **Peripheral Examples** (<install-dir>/apps/examples/):

#### peripheral

Basic Bootloader (<install-dir>/apps/bootloader/): basic

# Graphics with MEB II Display (<install-dir>/apps/gfx/):

- aria\_quickstart
- aria\_showcase
- aria\_weather\_forecast
- TCP/IP Stack (<install-dir>/apps/tcpip/):
- tcpip\_client\_server
- tcpip\_tcp\_server
- tcpip\_udp\_client
- tcpip\_udp\_client\_server
- tcpip\_udp\_server

USB Device (<install-dir>/apps/usb/device/):

- cdc\_msd\_basic
- cdc\_serial\_emulator
- hid\_basic
- hid\_joystick
- hid\_msd\_basic
- msd\_basic
- hid\_mouse

**USB Host** (<install-dir>/apps/usb/host):

- audio\_speaker
- cdc\_basic
- cdc\_msd
- hid\_basic\_keyboard
- hid\_basic\_mouse\_usart
- hub\_msd
- msd\_basic

# Index

# Α

Adding Customized Assert and Exception Handling 25 Asserts Under the Debugger 14

# С

Creating Your First Project 3 Overview 3

# Е

Enabling USART Output Using System Console and Debug System Services 22

Exception Handling in the Debugger 17

# G

Getting Started 3, 14, 20

# Ν

Next Steps 29

# 0

Overview 3, 14

# Ρ

Part I: Creating Your First MPLAB Harmony Application in MHC 3 Part II: Debugging With Your Project 14 Part III: Debugging While Running Stand-alone 20

# S

Step 1: Setting Up Your Hardware 3
Step 2: Create a New MPLAB X IDE Project 4
Step 3: Configure MPLAB Harmony and the Application 5
Step 4: Generate the Configured Source Code 6
Step 5: Use a Delay Timer to Toggle an LED on the Target Board 7
Step 6: Add the Timer System Service to Your Project 8
Step 7: Add the Timer System Service Source Code to Your Project 9
Step 8: Use the Timer System Service in Your Application 10
Step 9: Build and Run Your Project 13

# Т

Tips 29 Tutorial Steps 3, 14, 22

# V

Volume I: Getting Started With MPLAB Harmony Libraries and Applications 2